### We hope these instructions help you to Open an Employer portal Account.

#### Step 1. Visit

https://www.canada.ca/en/immigration-refugees-citizenship/corporate/partners-service-providers/employerportal.html

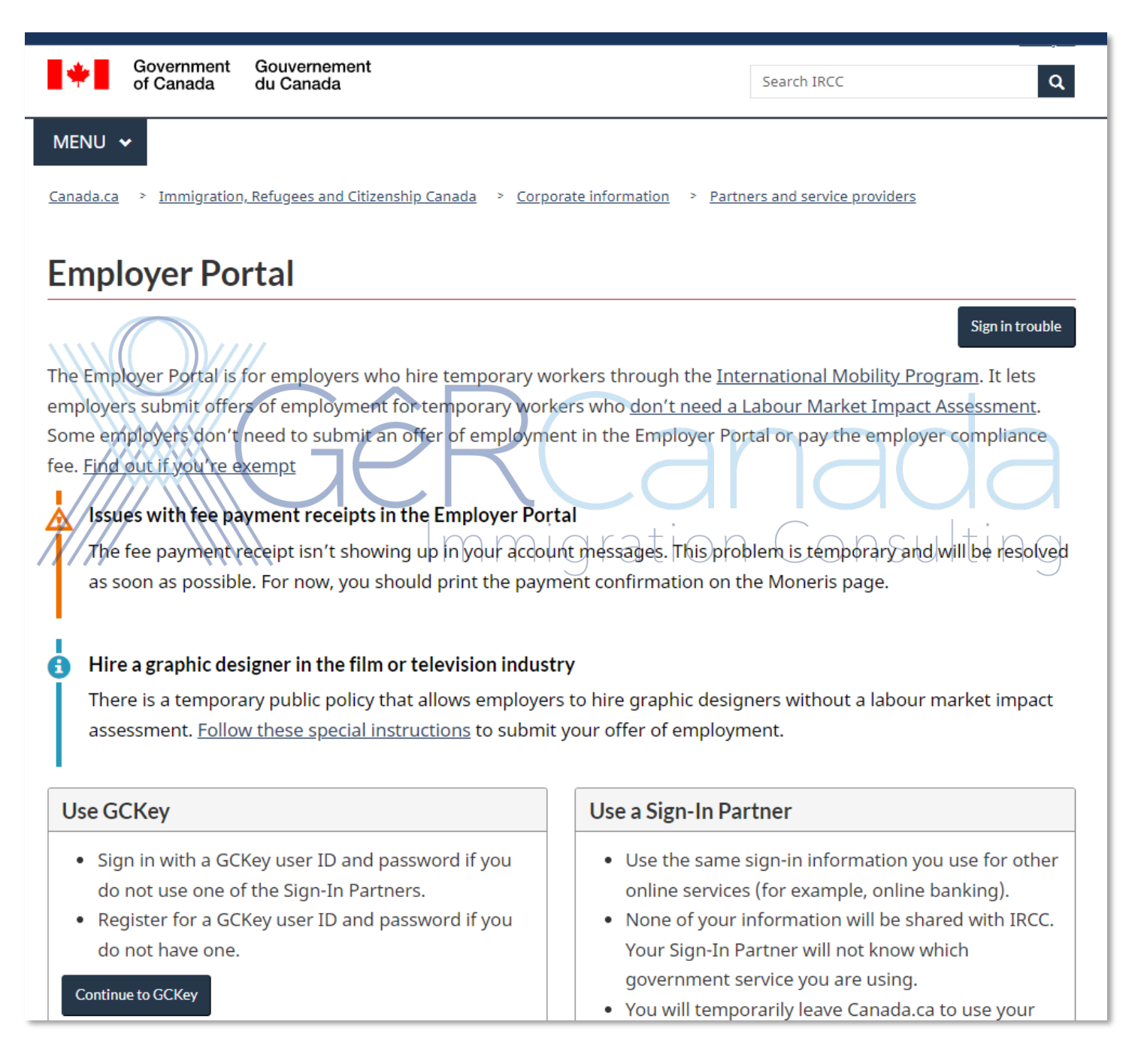

#### Select Use GCKey

### IT will take you to this page. Click Sign Up.

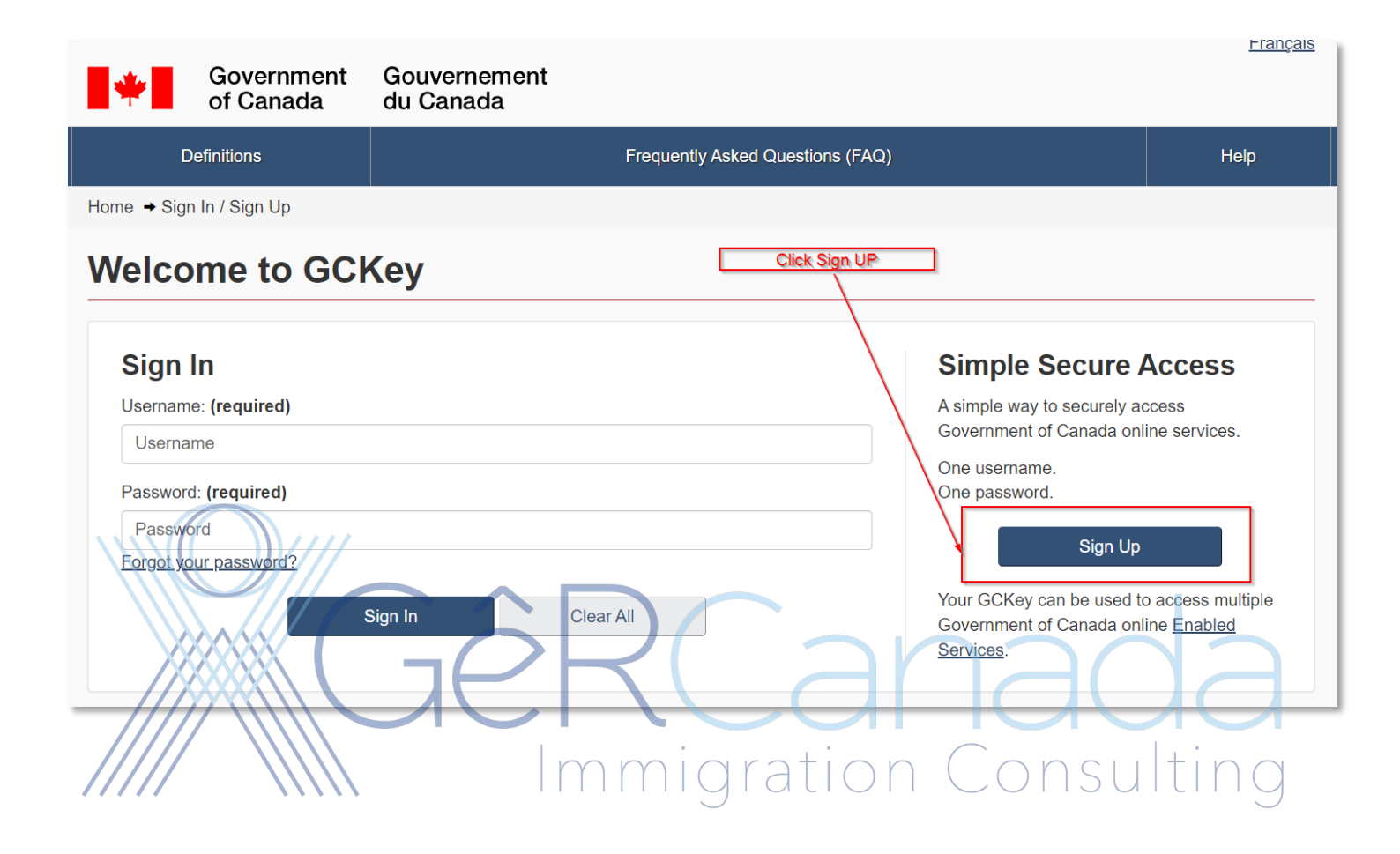

#### Page **3** of **28**

# Follow the instructions. Accept Terms and Conditions of Use

| Government<br>of Canada                                                                                                    | Gouvernement<br>du Canada                                                                                                    | <u>Français</u> |
|----------------------------------------------------------------------------------------------------|----------------------------------------------------------------------------------------------------|-----------------|
| Definitions                                                                                                    | Frequently Asked Questions (FAQ)                                                                                                    | Help            |
| Home → GCKey Sign Up Step 1 of 4                                                                                                    | 4                                                                                                    |                 |
| Terms and Conditions                                                                                                    | Username Password Questions                                                                                                    | s and Answers   |
| Terms and Conc                                                                                                    | litions of Use                                                                                                    |                 |
| In return for the Government of Cana<br>Terms and Conditions of Use:                                                                                                    | ada providing you with a GCKey, you agree to abide by the following                                                                                                    |                 |
| <ul> <li>You understand and accept that<br/>Password and Recovery Quest<br/>them, you are responsible for m<br/>and Password.</li> <li>You understand and accept that<br/>administrative reasons.</li> <li>You understand and accept that<br/>gross negligence or willful misc<br/>GOKey service. More details can<br/>By selecting the Laccept button, you</li> </ul> | at you are at all times responsible for your GCKey Username,<br>tions, Answers and Hints. If you suspect that others have obtained<br>evoking your GCKey and obtaining a new one with a new Username<br>at the Government of Canada can revoke your GCKey for security or<br>at the Government of Canada disclaims all liability (except in cases of<br>conduct) in relation to the use of, delivery of or reliance upon the<br>an be found in our <u>Disclaimers</u> . |                 |
| You can choose to not sign up for a (                                                                                                    | GCKey by selecting I decline to end this process.       accept       I decline                                                                                                    | a               |
|                                                                                                    | Immigration Consu                                                                                                    | lting           |

### Create a UserName

| Government<br>of Canada                                                                                                    | Gouvernement<br>du Canada                                                                                                    |                                                                                                    |
|----------------------------------------------------------------------------------------------------|----------------------------------------------------------------------------------------------------|----------------------------------------------------------------------------------------------------|
| Definitions                                                                                                    | Frequently Asked Questions (FAQ)                                                                                                    | Help                                                                                                    |
| Home → GCKey Sign Up Step 2 of 4                                                                                                    | l.                                                                                                    |                                                                                                    |
| Terms and Conditions                                                                                                    | Username Password                                                                                                    | Questions and Answers                                                                                                    |
| Create Your Use                                                                                                    | rname                                                                                                    |                                                                                                    |
| Your Username must contain betwee<br>%, #, @) and may contain up to seve                                                                                      | en eight and sixteen characters, no special characters (for example:<br>en digits. When creating your Username, we recommend that you:                 | Privacy                                                                                                    |
| <ul> <li>make your Username easy for</li> <li>avoid using personal informatic<br/>address or email address;</li> <li>always keep your Username set</li> </ul> | you to remember and hard for others to guess;<br>n such as your name, Social Insurance Number (SIN), mailing<br>ecure and do not share it with anyone. | Please keep your Username secure. For<br>more information on how your privacy is<br>protected, please refer to our <u>Personal</u><br><u>Information Collection Statement</u> . |
| Create Your Username: (required)                                                                                                    |                                                                                                    | Username Checklist                                                                                                    |
| Please select Continue to proceed of Continue                                                                                                    | or click <b>Cancel</b> to end the Sign Up process.                                                                                                    | 8-16 Characters     No Special Character(s)     So more than 7 digits     Username criteria met - Must not contain more than 7 digits                                           |
|                                                                                                    | Immigration                                                                                                    | Consulting                                                                                                    |

# Create your Password

| Definitions                                                                  | Frequently Asked Questions (FAQ)                                                                                                   |                                                                                                    | Help                                                          |
|------------------------------------------------------------------------------|----------------------------------------------------------------------------------------------------|----------------------------------------------------------------------------------------------------|---------------------------------------------------------------|
| Home → GCKey Sign Up Step 3 of 4                                             |                                                                                                    |                                                                                                    |                                                               |
| Terms and Conditions                                                         | Username Password                                                                                                    | Question                                                                                                    | s and Answers                                                 |
| Create Your Pas                                                              | sword                                                                                                    |                                                                                                    |                                                               |
| Your Password must be between eigl<br>lower case letter and one digit, and n | nt and sixteen characters, contain at least one upper case letter, one nust not contain 3 or more consecutive characters from your | Privacy                                                                                                    |                                                               |
| Username.<br>Create Your Password: (required)                                |                                                                                                    | Please keep your Passwo<br>information on how your p<br>please refer to our <u>Person</u><br><u>Collection Statement</u> .                                                                                                   | rd secure. For more<br>rivacy is protected,<br>al Information |
| Confirm Your Password: (required)                                            |                                                                                                    |                                                                                                    |                                                               |
| •••••                                                                        |                                                                                                    | Password Checklist                                                                                                    |                                                               |
| Please select Continue to proceed of Continue                                | r click Cancel to end the Sign Up process.                                                                                         | <ul> <li>8-16 Characters</li> <li>Does not contain 3 cc<br/>characters from User</li> <li>Valid characters</li> <li>Lower case letter(s)</li> <li>Upper case letter(s)</li> <li>Digit(s)</li> <li>Passwords match</li> </ul> | onsecutive<br>name                                            |
|                                                                              | Immigratio                                                                                                    | n Consu                                                                                                    | Ilting                                                        |

# Create your security Questions

| Your Recovery Question, Answers and Hints are used to help you if you forget your Password. Please complete all the required fields below to continue the Sign Up process.       Pl         Select a Recovery Question: (required)       Pl         What was the first job I ever received pay for?       Pl         My Recovery Answer: (required)       Pl         company       Pl         My Memorable Person       (required)         your sample person       Yr         My Memorable Person Hint:       (required)         you       Qourded         2000-01-01       Pl         My Memorable Date (YYYY-MM-DD): (required)       Continue         Quot continue       Clear All       Cancel         K Continue       Continue       Clear All         Continue       Clear All       Cancel         My Memorable Date fint:       Continue       Clear All         No millenium       Cancel       Cancel         My Memorable Date Time       Continue       Clear All         Continue       Clear All       Cancel         Continue       Clear All       Cancel         My Memorable Date Time       Gouvernement du Cancel       Cancel                                                                                                    | vacy<br>ease keep your Recovery Question,<br>swers and Hints secure. For more<br>prmation on how your privacy is protected,<br>ase refer to our <u>Personal Information</u><br>llection Statement.<br>ur answers must contain at least three<br>aracters and contain no special characters<br>r example: %, #, @). Your hints must<br>natin at least three characters and may<br>natin letters, numbers and the following<br>netuation characters: apostrophe ('),<br>mma (,), dash (-), period (.) and question<br>rk (?). |
|----------------------------------------------------------------------------------------------------|----------------------------------------------------------------------------------------------------|
| Select a Recovery Question: (required)   What was the first job I ever received pay for?   My Recovery Answer: (required)   company   My Memorable Person: (required)   your sample person   My Memorable Person Hint:   you   My Memorable Date (YYYY-MM-DD): (required)   2000-01-01   My Memorable Date Hint:   new millenium   Please select Continue to proceed or click Cancel to end the Sign Up process.   Continue   Ciear Alf   Cancel   My Continue   Government   of Canada   Government   du Canada                                                                                                    | Aase keep your Recovery Question,<br>swers and Hints secure. For more<br>ormation on how your privacy is protected,<br>ase refer to our <u>Personal Information</u><br><u>llection Statement</u> .                                                                                                    |
| company     My Memorable Person: (required)   your sample person   My Memorable Person Hint:   you   My Memorable Date (YYYY-MM-DD): (required)   2000-01-01   My Memorable Date Hint:   new millenium!   Please select Continue to proceed or click Cancel to end the Sign Up process.   Continue   Continue   Government   Government   Government   du Canada                                                                                                    | ur answers must contain at least three<br>aracters and contain no special characters<br>r example: %, #, @). Your hints must<br>ntain at least three characters and may<br>ntain letters, numbers and the following<br>netuation characters: apostrophe ('),<br>mma (,), dash (-), period (.) and question<br>rk (?).                                                                                                    |
| My Memorable Person: (required) your sample person My Memorable Person Hint: you My Memorable Date (YYYY-MM-DD): (required) 2000-01-01 My Memorable Date Hint: new millenium Please select Continue to proceed or click Cancel to end the Sign Up process. Continue Clear Alf Cancel Continue Clear Alf Cancel Clear Alf Cancel Clear Alf Cancel Clear Alf Can                                                                                                    | ur answers must contain at least three<br>aracters and contain no special characters<br>r example: %, #, @). Your hints must<br>ntain at least three characters and may<br>ntain letters, numbers and the following<br>netuation characters: apostrophe ('),<br>mma (,), dash (-), period (.) and question<br>rk (?).                                                                                                    |
| your sample person     Yx       My Memorable Person Hint:     (fr       you     (fr       My Memorable Date (YYYY-MM-DD): (required)     (fr       2000-01-01     (fr       My Memorable Date Hint:     (fr       new millenium     (fr       Please select Continue to proceed or click Cancel to end the Sign Up process.       Continue     Clear All       Continue     Clear All       Continue     Clear All       Continue     Clear All       Continue     Clear All       Continue     Clear All       Continue     Clear All       Continue     Clear All       Continue     Clear All                                                                                                    | ur answers must contain at least three<br>aracters and contain no special characters<br>r example: %, #, @). Your hints must<br>natin at least three characters and may<br>natin letters, numbers and the following<br>netuation characters: apostrophe ('),<br>mma (,), dash (-), period (.) and question<br>rk (?).                                                                                                    |
| My Memorable Person Hint:<br>you<br>My Memorable Date (YYYY-MM-DD): (required)<br>2000-01-01<br>My Memorable Date Hint:<br>new millenium<br>Please select Continue to proceed or click Cancel to end the Sign Up process.<br>Continue<br>Continue<br>Clear Alf<br>Cancel<br>My Memorable Date Hint:<br>new millenium<br>Gouvernement<br>du Canada                                                                                                    | r example: %, #, @). Your hints must<br>ntain at least three characters and may<br>ntain letters, numbers and the following<br>netuation characters: apostrophe ('),<br>nmma (,), dash (-), period (.) and question<br>rk (?).                                                                                                    |
| you<br>My Memorable Date (YYYY-MM-DD): (required)<br>2000-01-01<br>My Memorable Date Hint:<br>new millenium<br>Please select Continue to proceed or click Cancel to end the Sign Up process.<br>Continue<br>Clear Alf<br>Cancel<br>My Memorable Date Hint:<br>new millenium<br>Clear Alf<br>Cancel<br>My Cancel<br>My Cancel<br>My Memorable Date Hint:<br>new millenium<br>Clear Alf<br>Continue<br>Clear Alf<br>Continue<br>Clear Alf<br>Cancel<br>My Cancel<br>My Continue                                                                                                    | nam at reast three characters and may<br>nation letters, numbers and the following<br>inctuation characters: apostrophe ('),<br>nma (,), dash (-), period (.) and question<br>rk (?).                                                                                                    |
| My Memorable Date (YYYY-MM-DD): (required)                                                                                                    | nctuation characters: apostrophe ('),<br>nma (,), dash (-), period (.) and question<br>rk (?).                                                                                                    |
| 2000-01-01<br>My Memorable Date Hint:<br>new millenium<br>Please select Continue to proceed or click Cancel to end the Sign Up process.<br>Continue<br>Clear Alf<br>Cancel<br>My Memorable Date Hint:<br>new millenium<br>Continue<br>Clear Alf<br>Cancel<br>My Memorable Date Hint:<br>New millenium<br>Continue<br>Clear Alf<br>Cancel<br>My Memorable Date Hint:<br>New millenium<br>Continue<br>Clear Alf<br>Cancel<br>My Memorable Date Hint:<br>New millenium<br>Continue<br>Clear Alf<br>Contone<br>My Memorable Date Hint:<br>New millenium<br>Continue<br>Clear Alf<br>Cancel<br>My Memorable Date Hint:<br>New millenium<br>Continue<br>Clear Alf<br>Cancel<br>My Memorable Date Hint:<br>Continue<br>Clear Alf<br>Cancel<br>My Memorable Date Hint:<br>Continue<br>Clear Alf<br>Cancel<br>My Memorable Date Hint:<br>Continue<br>Clear Alf<br>Cancel<br>My Memorable Date Hint:<br>Continue<br>Clear Alf<br>Cancel<br>My Memorable Date Hint:<br>Continue<br>Clear Alf<br>Cancel<br>My Memorable Date Hint:<br>Continue<br>Clear Alf<br>Cancel<br>My Memorable Date Hint:<br>Continue<br>Clear Alf<br>Cancel<br>My Memorable Date Hint:<br>Continue<br>Clear Alf<br>Cancel<br>My Memorable Date Hint:<br>Continue<br>Clear Alf<br>Cancel<br>My Memorable Date Hint:<br>Cancel<br>My Memorable Date Hint:<br>Continue<br>Clear Alf<br>Continue<br>Clear Alf<br>Clear Alf<br>Continue<br>Clear Alf<br>Continue<br>Clear Alf<br>Clear Alf | rk (?).                                                                                                    |
| new millenium         Please select Continue to proceed or click Cancel to end the Sign Up process.         Continue         Ciear Alf         Cancel         Immigration         K Continue         Government<br>of Canada         Gouvernement<br>du Canada                                                                                                    | <b>BOB</b>                                                                                                    |
| Government Gouvernement<br>of Canada du Canada                                                                                                    | Lonsanny                                                                                                    |
|                                                                                                    | Français                                                                                                    |
| Definitions Frequently Asked Questions (FAQ)                                                                                                    | Help                                                                                                    |
| <u>-lome</u> → GCKey Sign Up Complete                                                                                                    |                                                                                                    |
| GCKey Sign Up Complete                                                                                                    |                                                                                                    |
| You have successfully created your GCKey.                                                                                                    | асу                                                                                                    |
| /our Username is: mycompanyname123 Please select <b>Continue</b> to leave the GCKey service and return to the Government of Canada online Retrice                                                                                                    | se keep your Username secure. For<br>information on how your privacy is                                                                                                    |
| Continue                                                                                                    | cted, please refer to our <u>Personal</u><br>mation Collection Statement.                                                                                                    |
|                                                                                                    |                                                                                                    |

## You will be redirected to

|   | *                | Government<br>of Canada           | Gouvernement<br>du Canada                                                   |          |
|---|------------------|-----------------------------------|-----------------------------------------------------------------------------|----------|
|   | ſ                | Definitions                       | Frequently Asked Questions (FAQ)                                            |          |
|   | <u>Home</u> → We | lcome mycompanyname               | 123                                                                         |          |
|   | Welco            | ome mycon                         | npanyname123                                                                |          |
|   | You last sign    | ed in with your GCKey o           | n Monday, January 17, 2022 at 15:21:22 ET.                                  | Options  |
|   | From this page   | ge you can <u>Change Your</u>     | Password, Change Your Recovery Questions or Revoke Your GCKey.              | Change   |
|   | To help prote    | ect your information, plea        | se remember to sign out and close your browser before leaving this computer | Change   |
|   | Please selec     | t <b>Continue</b> to return to th | ne Government of Canada online service.                                     | Questior |
|   |                  | ))////                            |                                                                             | Revoke   |
|   |                  | G                                 | êRCanada                                                                    | Sign Out |
| 1 |                  |                                   | Immigration Consultin                                                       | 9        |

# Click Continue and Accept the terms and conditions.

|                                                                                                    | Government<br>of Canada                                                                                                    | Gouvernemer<br>du Canada                                                                                                    | nt                                                                                                    |                                                                                                    |                                                                                                    |                                                                                                    | <u>Français</u>                                                                       |   |
|----------------------------------------------------------------------------------------------------|----------------------------------------------------------------------------------------------------|----------------------------------------------------------------------------------------------------|----------------------------------------------------------------------------------------------------|----------------------------------------------------------------------------------------------------|----------------------------------------------------------------------------------------------------|----------------------------------------------------------------------------------------------------|---------------------------------------------------------------------------------------|---|
| Jobs 🗸                                                                                                    | Immigration v                                                                                                    | Travel 🗸                                                                                                    | Business 🗸                                                                                                    | Benefits 🗸                                                                                                    | Health 🗸                                                                                                    | Taxes 🗸                                                                                            | More services 🗸                                                                       |   |
| Home                                                                                                    |                                                                                                    |                                                                                                    |                                                                                                    |                                                                                                    |                                                                                                    |                                                                                                    |                                                                                       |   |
| 2 Links                                                                                                    | Security Syst                                                                                                    | em Requirements                                                                                                    | 🎽 Privacy 🛛 🛖 Pri                                                                                                    | nt 🕒 Logout                                                                                                    |                                                                                                    |                                                                                                    |                                                                                       |   |
| By accessing                                                                                                    | the IRCC Portal, you a                                                                                                    | re agreeing to abide b                                                                                                    | y the following Terms                                                                                                    | s and Conditions of                                                                                                    | Use:                                                                                                    |                                                                                                    |                                                                                       |   |
| <ol> <li>You ag<br/>respon</li> <li>You ce</li> <li>You un<br/>the Ter</li> <li>You un<br/>your ce</li> <li>You un<br/>or To</li> <li>You un</li> <li>T</li> <li>A</li> <li>To continue,<br/>Do Not Acce</li> <li>Note. You wi</li> <li>I Accept</li> </ol> | ree to keep your login in<br>sible for contacting IRC<br>trify that any information<br>derstand and accept that<br>ms and Conditions of Us<br>derstand that it is your n<br>imputer.<br>derstand and accept that<br>he use of the informatio<br>ny restrictions, delay, m<br>and to indicate your acc<br>pt". | formation confidential<br>C immediately by clicki<br>provided by you is tru<br>at as a security measure<br>se.<br>esponsibility to ensure<br>at IRCC is not responsi<br>n available to the IRCC<br>alfunction, or unavaila<br>teptance of these Term<br>IRCC's Portal unless y | and not share it with<br>ing on the "Report a<br>e, accurate, and con<br>re for administrative it<br>that third-party firew<br>ible for any losses or<br>C Portal; and<br>billity of the IRCC Por<br>is and Conditions, ch<br>rou accept the Terms | anyone. If you susp<br>problem or mistake<br>nplete.<br>reasons, IRCC can r<br>all and anti-virus so<br>damages incurred I<br>rtal.<br>noose "I Accept". If y<br>and Conditions. | eect that others hav<br>on this page" butto<br>revoke your access<br>ftware is in use. IR<br>by anyone because<br>rou do not agree wi | re obtained your l<br>n.<br>s to the IRCC Port<br>CC is not respons<br>e of :<br>th these Terms ar | ogin information, you are<br>tal if you fail to abide by<br>sible for the security of |   |
| /////                                                                                                    | /////                                                                                                    |                                                                                                    | mmi                                                                                                    | grati                                                                                                    | On(                                                                                                    | ON                                                                                                 | sulting                                                                               | ) |
| After setting                                                                                                    | g up the Us                                                                                                    | ername ar                                                                                                    | nd passwo                                                                                                    | ords, Now                                                                                                    | / you hav                                                                                                    | ve to eni                                                                                          | roll your                                                                             |   |

## Company in the employer portal

#### Page **9** of **28**

#### Click Next

| *                                                                                                    | Government of Canada | Gouverneme<br>du Canada | ent        |            |          |         |                 |
|----------------------------------------------------------------------------------------------------|----------------------|-------------------------|------------|------------|----------|---------|-----------------|
| Jobs 🗸                                                                                                    | Immigration 🗸        | Travel 🗸                | Business 🗸 | Benefits 🗸 | Health 🗸 | Taxes 🗸 | More services 🗸 |
| <u>Home</u>                                                                                                    |                      |                         |            |            |          |         |                 |
| <ul> <li>⊘ Links Security System Requirements Privacy Arrived Print Logout</li> <li>Welcome to the IRCC Portal</li> </ul> |                      |                         |            |            |          |         |                 |
| Welco                                                                                                    | me to the l          | RCC Po                  | rtal       |            |          |         |                 |

#### Click No, if it your first time enrolling the Company. Français Gouvernement Government of Canada du Canada Jobs 🗸 Immigration 🛩 Travel 🗸 Business 🗸 Benefits 🗸 Health 🗸 Taxes 🗸 More services v Home UILII \ \ \ \ \ $\bigcirc$ 📟 System Requirements 🔒 Privacy 📑 Print 🕞 Logout 🖉 Links Security **IRCC Portal** Have you received a Personal Identification Number (PIN) to complete your enrolment process to IRCC's Portal? This PIN was provided to you directly from us or from an authorized person within your organization. Yes No

# Select Employer Portal then click next.

|                                                    | Covernment                                         |                                               | -1                   |                        |                   |                    | <u>Français</u> |
|----------------------------------------------------|----------------------------------------------------|-----------------------------------------------|----------------------|------------------------|-------------------|--------------------|-----------------|
|                                                    | of Canada                                          | du Canada                                     |                      |                        |                   |                    |                 |
| Jobs 🗸                                             | Immigration 🗸                                      | Travel 🗸                                      | Business 🗸           | Benefits 🗸             | Health 🗸          | Taxes 🗸            | More services 🗸 |
| <u>Home</u>                                        |                                                    |                                               |                      |                        |                   |                    |                 |
| C Links                                            | 🔒 Security 🛛 📟 Syst                                | em Requirements                               | 🔒 Privacy 📑 Pr       | int 🕒 Logout           |                   |                    |                 |
| IRCC                                               | Portal                                             |                                               |                      |                        |                   |                    |                 |
| Which portal<br>Employe                            | do you want to enrol for<br>er Portal              | ? 😧                                           |                      | Next                   |                   |                    |                 |
| Contact int                                        | formation                                          | Government                                    |                      | Transparency           |                   | Feedback           |                 |
| Select <b>No</b>                                   |                                                    | âê                                            |                      |                        | n                 | 90                 | ba              |
|                                                    | Government of Canada                               | Gouvernement<br>du Canada                     | mmi                  | gratic                 | on C              | onsl               |                 |
| Jobs 🗸                                             | Immigration 🗸                                      | Travel 🗸                                      | Business 🗸           | Benefits 🗸             | Health 🗸          | Taxes 🗸            | More services 🗸 |
| Home                                               |                                                    |                                               |                      |                        |                   |                    |                 |
| 2 Links                                            | Security   📟 System                                | Requirements 🛛 🔒                              | Privacy 👌 🔒 Print    | C+ Logout              |                   |                    |                 |
| IRCC P                                             | ortal                                              |                                               |                      |                        |                   |                    |                 |
| Are you either:                                    |                                                    |                                               |                      |                        |                   |                    |                 |
| <ul><li>trying to re</li><li>enrolling a</li></ul> | enrol in the Employer f<br>s a branch of an organi | <sup>2</sup> ortal (you were previ<br>zation? | ously enrolled), or  |                        |                   |                    |                 |
| If you are a bit.<br>Yes No                        | empf an organization y                             | ou must contact your i                        | main organization to | o get a PIN and instru | ctions before you | can proceed with e | enrolment.      |

Now type again new security questions. We recommend using the ones you used for the GCKey.

| Security Questions Help 🔒 Privacy 🚔 Pri                                                                              | nt 🕒 Logout                                                                                                    |
|----------------------------------------------------------------------------------------------------|----------------------------------------------------------------------------------------------------|
| Create your security qu                                                                                              | estions                                                                                                    |
| You will need to answer one of your security questions                                                               | each time you access your account. You will have two tries to answer the question.                                       |
| If you can't answer the first security question, we will a<br>your account. You will not be able to recover your acc | sk you another one of your four questions. If you can't answer any of your security questions, we will lock ount online. |
| Create new security questions that are difficult to gues                                                             | s but are easy for you to remember.                                                                                      |
| * Security Question 1 (required)                                                                                     |                                                                                                    |
| * Answer 1 (required)                                                                                                |                                                                                                    |
| * Security Question 2 (required)                                                                                     |                                                                                                    |
| * Answer 2 (required)                                                                                                |                                                                                                    |
| * Security Question 3 (required)<br>* Answer 3 (required)                                                            | RCanada                                                                                                    |
| * Security Question 4 (required)                                                                                     | Immigration Consulting                                                                                                   |
| * Answer 4 (required)                                                                                                |                                                                                                    |
| Continue                                                                                                    |                                                                                                    |

#### Now, Select, Enrol as Employer.

| *                         | Government<br>of Canada | Gouverneme<br>du Canada | ent        |            |          |         | <u>Français</u> |
|---------------------------|-------------------------|-------------------------|------------|------------|----------|---------|-----------------|
| Jobs 🗸                    | Immigration 🗸           | Travel 🗸                | Business 🗸 | Benefits 🗸 | Health 🗸 | Taxes 🗸 | More services 🗸 |
| Home                      |                         |                         |            |            |          |         |                 |
| Privacy                   | 💼 Print 🕞 Logo          | ut                      |            |            |          |         |                 |
| IRCC                      | Portal                  |                         |            |            |          |         |                 |
| <br>What w<br>Enrol as em | vould you lik           | e to do tod             | ay?        |            |          |         |                 |

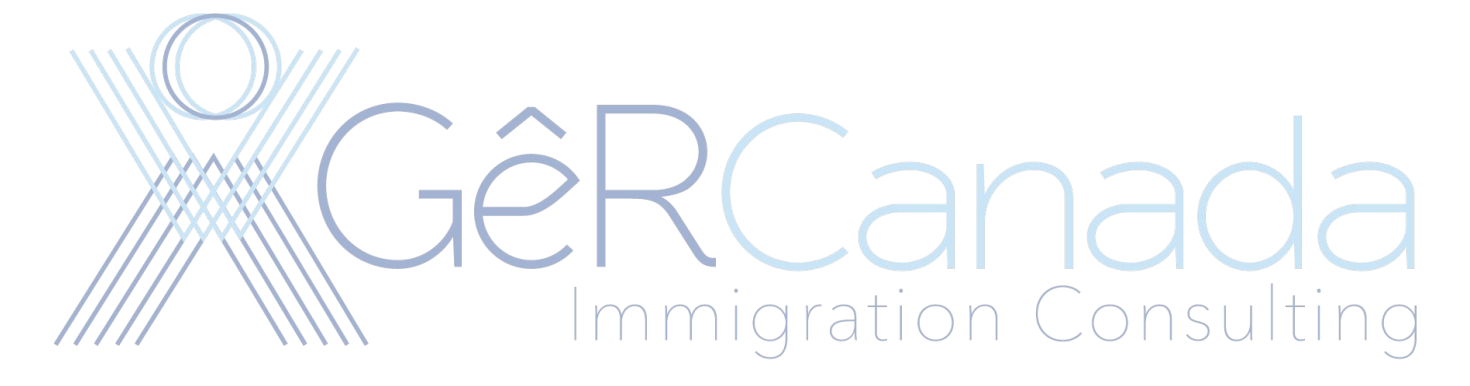

#### Page **13** of **28**

Fill out the information as appropriated. Ideally this is for a director of the company, or a person authorized to hire people from the Company or the Owner of the company.

|                         | Government<br>of Canada              | Gouvernemer<br>du Canada | nt         |               |          |           | <u>Français</u> |
|-------------------------|--------------------------------------|--------------------------|------------|---------------|----------|-----------|-----------------|
| Jobs 🗸                  | Immigration 🐱                        | Travel 🗸                 | Business 🗸 | Benefits 🗸    | Health 🖌 | Taxes 🗸   | More services 🗸 |
| <u>Home</u> → <u>On</u> | line Services                        |                          |            |               |          |           |                 |
| 🔁 Print                 | Help                                 |                          |            |               |          |           |                 |
| Emplo                   | oyer portal                          | enrollme                 | nt         |               |          |           |                 |
| Enter in                | formation abo                        | out your org             | anization  |               |          |           |                 |
| - User c                | ontact information                   |                          |            |               |          |           |                 |
| • Last na               | me(s) (required)<br>me(s) (required) | зê                       |            | <b>G</b> rati |          | a<br>ions | ola<br>ulting   |
| * Job title             | e (required)                         |                          |            |               |          |           |                 |
| * Telepho               | one number <mark>(required)</mark>   |                          |            |               |          |           |                 |
| Fax nur                 | nber                                 |                          |            |               |          |           |                 |
| * Email a               | ddress (required) 🛛 😯                |                          |            |               |          | ]         |                 |

# Enter the information about the Company.

| , | User contact information                                                                                         |
|---|----------------------------------------------------------------------------------------------------|
|   | Business information                                                                                             |
|   | * Business legal name (required)                                                                                 |
|   | * Business operating name ( <i>required</i> )                                                                    |
|   | • Is this a Canadian organization? (required)<br>Yes                                                             |
|   | Canada Revenue Agency business number (required)     Canada Revenue Agency business number (re-enter) (required) |
|   | ← Previous                                                                                                    |

Click Agree, Name and Last name, answer one of your recently added security questions.

|                            |                          | -                        |                        |                      |                    |                   | <u>Français</u> |
|----------------------------|--------------------------|--------------------------|------------------------|----------------------|--------------------|-------------------|-----------------|
| *                          | Government<br>of Canada  | Gouvernemer<br>du Canada | nt                     |                      |                    |                   |                 |
| Jobs 🗸                     | Immigration 🐱            | Travel 🗸                 | Business 🗸             | Benefits 🗸           | Health 🖌           | Taxes 🗸           | More services 🐱 |
| <u>Home</u> → <u>Onlin</u> | e Services               |                          |                        |                      |                    |                   |                 |
| Start Aga                  | in 🚖 Print 🔞             | Help                     |                        |                      |                    |                   |                 |
|                            | NNNNNN                   |                          |                        |                      |                    |                   |                 |
| Your D                     | eclaration               | and Elec                 | tronic Si              | gnature              |                    |                   |                 |
| Notice Re                  | egarding Perso           | nal Informatio           | n                      |                      |                    |                   |                 |
| By submitting              | this Online Request F    | or Enrolment in the I    | RCC Portal, you are    | agreeing to abide by | the following Term | ns and Conditions | of Use          |
| • You certi                | ify that any information | r provided by you is t   | true, accurate, and co | omplete.             |                    |                   |                 |
| * Please select            | (required)               | $\sim$                   |                        |                      |                    |                   |                 |
| I agree                    |                          | -0                       |                        |                      |                    | 20                |                 |
| Signature                  |                          | JC                       |                        |                      |                    |                   | Æ               |
| Givenhamel                 | al <b>e</b> l act n      | ame(s) (required)        | Immi                   | oratio               | onC                | onsi              | Iting           |
|                            |                          | unic(3) (required)       |                        |                      | 0 0                |                   |                 |
| Security (                 | Question                 |                          |                        |                      |                    |                   |                 |
| turba ia almini            |                          |                          |                        |                      |                    |                   |                 |
|                            | ity (required)           |                          |                        |                      |                    |                   |                 |
|                            |                          |                          |                        |                      |                    |                   |                 |
| Sign Exit                  | Questionnaire            |                          |                        |                      |                    |                   |                 |

### Then Finally Click Transmit

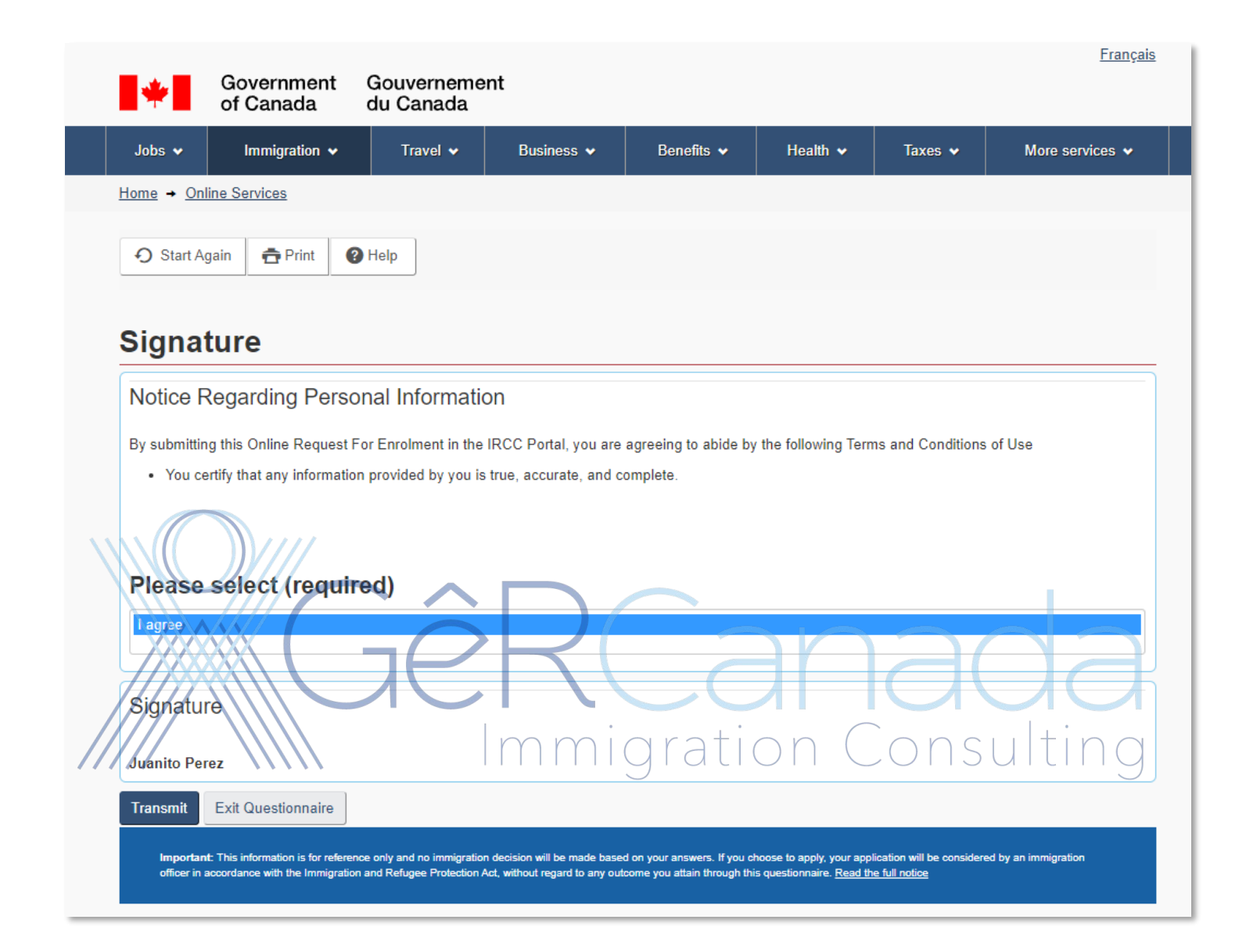

#### Page 17 of 28

#### You have submitted your application to enroll as Employer.

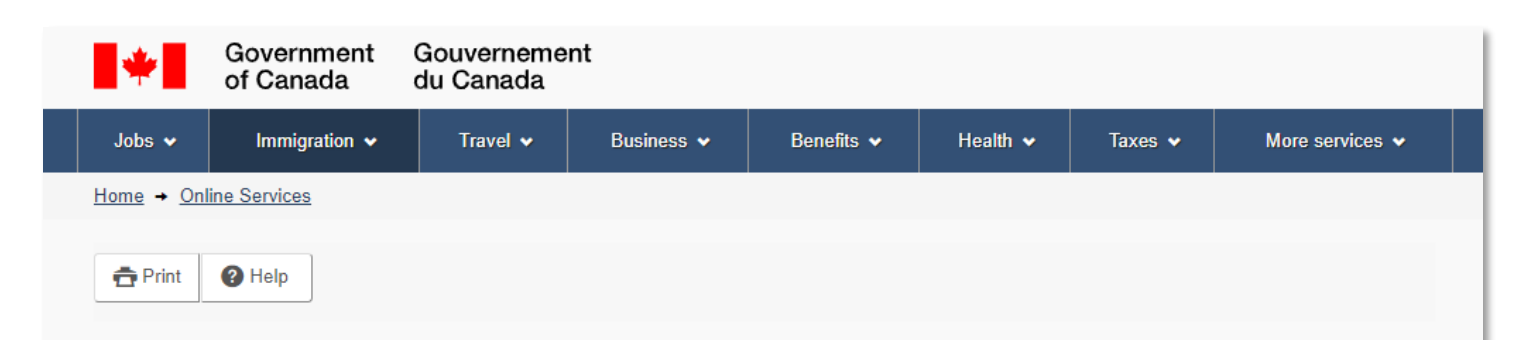

# Congratulations! You have successfully submitted your application or profile.

Your Online Request For Enrolment in the IRCC Portal Has Been Transmitted

What happens next?

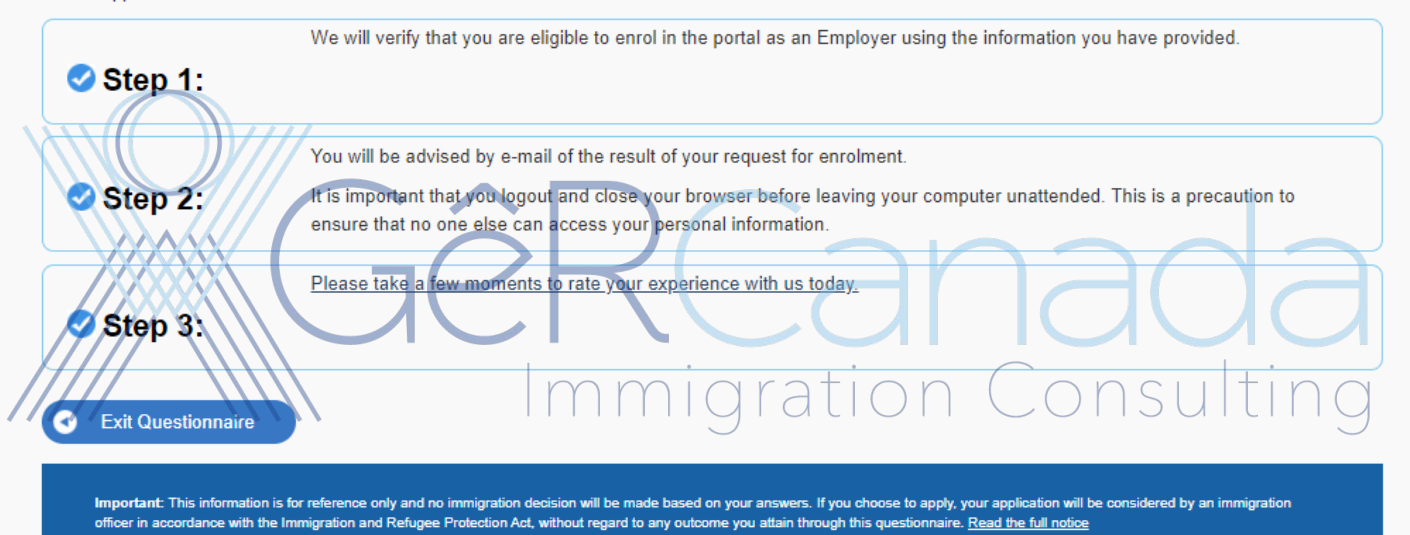

# You will see this page

| *                      | Government<br>of Canada             | Gouverneme<br>du Canada         | nt                         |                       |                  |                            | <u>Français</u> |   |
|------------------------|-------------------------------------|---------------------------------|----------------------------|-----------------------|------------------|----------------------------|-----------------|---|
| Jobs 🗸                 | Immigration 🗸                       | Travel 🗸                        | Business 🗸                 | Benefits 🗸            | Health 🗸         | Taxes 🗸                    | More services 🖌 |   |
| Home                   |                                     |                                 |                            |                       |                  |                            |                 |   |
| Privacy                | 💼 Print 🕒 Loga                      | but                             |                            |                       |                  |                            |                 |   |
| lopez                  | juancho's                           | IRCC Po                         | rtal accou                 | int                   |                  |                            |                 |   |
| The last time          | you signed in was on J              | anuary 17, 2022.                |                            |                       |                  |                            |                 |   |
| What v                 | vould you lik                       | e to do toda                    | ay?                        |                       |                  |                            |                 |   |
|                        |                                     |                                 |                            |                       |                  |                            |                 |   |
| View my s              | submitted appli                     | cations or pro                  | files<br>View my submitted | applications or profi | los              |                            |                 |   |
| Transmitted            |                                     | App# Date                       | e Created                  | applications of profi | Date Transmitte  | d                          | Options         |   |
| Employer Pol           | rtal Enrolment                      | 138615062 Janu                  | ary 17, 2022 03:31:2       | 4 p.m. <u>EST</u>     | January 17, 2022 | 2 03:36:17 p.m. <u>E</u> S | <u>st</u>       |   |
| Normally<br>Eventually | <i>it takes fev</i><br>/ you will g | <i>v hours</i> , b<br>et an ema | ut it can ta               | akeyp to              | ž days.          | Cor                        | isultin         | 9 |
|                        | This ap                             | oplicati                        | on has                     | been a                | approv           | ved ⊃                      | Inbox ×         |   |
|                        | <b>donotrepl</b><br>to              | у                               |                            |                       |                  |                            |                 |   |
|                        | Your enroli                         | ment is com                     | plete. Your                | account is r          | now active.      |                            |                 |   |
|                        | 🏀 Rep                               | bly all                         | ← Rep                      | ly                    | → Forwa          | Ird                        |                 |   |

Now you can log in again, and will see this, and are ready to Submit Electronic Job Offers and/or add us as an authorized user so we can submit the electronic Job Offer.

| <b>*</b>                                                                          | Government<br>of Canada                                                                          | Gouverneme<br>du Canada                                                             | ent                                                                                              |                                                                                                    |                                                                                        |                                                                                     |                                                                                                  |
|-----------------------------------------------------------------------------------|--------------------------------------------------------------------------------------------------|-------------------------------------------------------------------------------------|--------------------------------------------------------------------------------------------------|----------------------------------------------------------------------------------------------------|----------------------------------------------------------------------------------------|-------------------------------------------------------------------------------------|--------------------------------------------------------------------------------------------------|
| Jobs 🗸                                                                            | Immigration 🐱                                                                                    | Travel 🗸                                                                            | Business 🗸                                                                                       | Benefits 🗸                                                                                              | Health 🗸                                                                               | Taxes 🗸                                                                             | More services 🗸                                                                                  |
| Home                                                                              |                                                                                                  |                                                                                     |                                                                                                  |                                                                                                    |                                                                                        |                                                                                     |                                                                                                  |
| Privacy f                                                                         | 🛱 Print 🕞 Logou                                                                                  | ıt                                                                                  |                                                                                                  |                                                                                                    |                                                                                        |                                                                                     |                                                                                                  |
| Pablo N                                                                           | lartinez's                                                                                       | IRCC P                                                                              | ortal acco                                                                                       | ount                                                                                                    |                                                                                        |                                                                                     |                                                                                                  |
| The last time you                                                                 | ı signed in was on De                                                                            | cember 24, 2021.                                                                    |                                                                                                  |                                                                                                    |                                                                                        |                                                                                     |                                                                                                  |
| The information p<br>national, submitted<br>the occupation d<br>work permit issue | provided in the Emplo<br>ed to a mission overs<br>oes not require a Lab<br>ance, to determine an | yer Portal is inten<br>eas, at a port of er<br>our Market Impact<br>employer's comp | ded for applications a<br>ntry, to Case Process<br>t Assessment (LMIA)<br>liance with conditions | and requests for a worl<br>sing Centre or local In<br>. The information is al<br>s imposed under the In | c permit (where the<br>imigration, Refuge<br>so intended for use<br>imigration and Ref | e employer is spec<br>es and Citizenship<br>during inspection<br>fugee Protection R | ified) for a foreign<br>o Canada office, where<br>, up to six years after<br>legulations (IRPR). |
| The information                                                                   | provided is also for th                                                                          | e purpose of comp                                                                   | olying with section 20                                                                           | 9.11 of the IRPR.                                                                                       |                                                                                        |                                                                                     |                                                                                                  |
| Business of                                                                       | details                                                                                          |                                                                                     |                                                                                                  |                                                                                                    |                                                                                        |                                                                                     |                                                                                                  |
|                                                                                   | * Busin<br>* IRCC emplo<br>* Business                                                            | ess number<br>yer number<br>legal name                                              | 763<br>0264<br>VA                                                                                |                                                                                                    | a                                                                                      |                                                                                     |                                                                                                  |
| ////                                                                              | *Business oper                                                                                   | rating name                                                                         | Var<br>View and update yo                                                                        | our contact information                                                                                 | atior                                                                                  |                                                                                     | onsultir                                                                                         |
| User conta                                                                        | act information                                                                                  |                                                                                     |                                                                                                  |                                                                                                    |                                                                                        |                                                                                     |                                                                                                  |
|                                                                                   |                                                                                                  | First name                                                                          | Pε                                                                                               |                                                                                                    |                                                                                        |                                                                                     |                                                                                                  |
|                                                                                   | * Middle name (if                                                                                | applicable)                                                                         |                                                                                                  |                                                                                                    |                                                                                        |                                                                                     |                                                                                                  |
|                                                                                   | •L                                                                                               | ast name(s)                                                                         | M;                                                                                               |                                                                                                    |                                                                                        |                                                                                     |                                                                                                  |
| • C                                                                               | ontact email addres                                                                              | s (required)                                                                        | pable                                                                                            |                                                                                                    |                                                                                        |                                                                                     |                                                                                                  |
| Pr                                                                                | eferred language of                                                                              | notification                                                                        | English 🗸                                                                                        |                                                                                                    |                                                                                        |                                                                                     |                                                                                                  |
|                                                                                   |                                                                                                  |                                                                                     | Caus                                                                                             |                                                                                                    |                                                                                        |                                                                                     |                                                                                                  |

| Save                                 |
|--------------------------------------|
| What would you like to do today?     |
| Submit an offer of employment        |
| Access the offer of employment queue |
| Manage access                        |

Selecciona la opcion Submit an offer of employment.

### Juan Martinez's IRCC Portal account

#### The last time you signed in was on October 20, 2021.

The information provided in the Employer Portal is intended for applications and requests for a work permit (where the employer is specified) for a foreign national, submitted to a mission overseas, at a port of entry, to Case Processing Centre or local Immigration, Refugees and Citizenship Canada office, where the occupation does not require a Labour Market Impact Assessment (LMIA). The information is also intended for use during inspection, up to six years after work permit issuance, to determine an employer's compliance with conditions imposed under the Immigration and Refugee Protection Regulations (IRPR).

The information provided is also for the purpose of complying with section 209.11 of the IRPR.

| Business details                                                |                                          |
|-----------------------------------------------------------------|------------------------------------------|
| *Business number                                                |                                          |
| * IRCC employer number                                          |                                          |
| * Business legal name                                           |                                          |
| *Business operating name                                        | View and update your contact information |
| User contact information                                        |                                          |
| • First name<br>• Middle name (if applicable)<br>• Last name(s) | Immigration Consulting                   |
| * Contact email address (required)                              |                                          |
| Preferred language of notification                              | English V                                |
|                                                                 | Save                                     |
| What would you like to do to                                    | day?                                     |
| Submit an offer of employment                                   |                                          |
| Access the offer of employment queue                            |                                          |

#### Page **21** of **28**

Te presenta la opcion de llenar 4 formularios.

|   | *                       | Government<br>of Canada | Gouverneme<br>du Canada | ent        |            |          |         |                 |  |
|---|-------------------------|-------------------------|-------------------------|------------|------------|----------|---------|-----------------|--|
| k | Jobs 🗸                  | Immigration 🗸           | Travel 🗸                | Business 🗸 | Benefits 🗸 | Health 🗸 | Taxes 🛩 | More services 🐱 |  |
|   | <u>Home</u> → <u>On</u> | line Services           |                         |            |            |          |         |                 |  |
|   | 🔁 Print                 | Help                    |                         |            |            |          |         |                 |  |

### LMIA-exempt Offer of employment

# Offer of employment to a foreign national exempt from a Labour Market Impact Assessment (LMIA)

Complete each section below to submit your online offer of employment.

You should review your offer of employment before you submit to make sure it is complete and accurate.

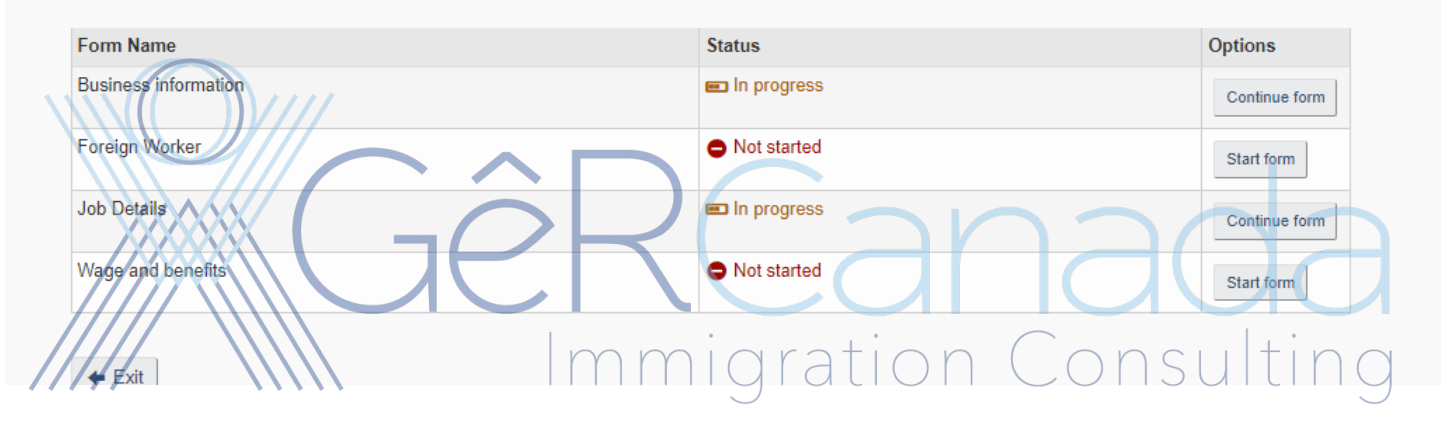

#### Page **22** of **28**

Llenar cada uno de los formularios. Algunos ya tendrán cierta información pre-llenada.

| LMIA-exempt Offer of en                                                                                                    | nployment                   |                 |
|----------------------------------------------------------------------------------------------------|-----------------------------|-----------------|
| Business information                                                                                                    |                             |                 |
| <ul> <li>Business</li> </ul>                                                                                                    |                             |                 |
| Please provide the most up to date information ab                                                                                                    | out the business or company |                 |
| Business number 🕜                                                                                                    |                             |                 |
|                                                                                                    |                             |                 |
| Business legal name 🕜                                                                                                    |                             |                 |
|                                                                                                    |                             |                 |
| Business operating name 🕜                                                                                                    |                             |                 |
| * Business telephone number (required)                                                                                                    |                             |                 |
|                                                                                                    |                             |                 |
|                                                                                                    | YR( ar                      | Next 🔿          |
|                                                                                                    |                             | IANA            |
| The station of the station of the state of the state of t | Immigration                 | Consulting      |
| Type of business                                                                                                    |                             |                 |
| <ul> <li>Business details</li> </ul>                                                                                                    |                             |                 |
| User contact information                                                                                                    |                             |                 |
| ← Cancel                                                                                                    | Validate                    | Save and exit 🔶 |

#### Page **23** of **28**

Es importante en esta sección llegar la información de contacto, ya que será esta información la que toma inmigración para alguna auditoria.

| User contact in      | formation                                                         |
|----------------------|-------------------------------------------------------------------|
| Primary contact is   | the person who will be contacted by IRCC for further information. |
| * First name(s) (re  | quired)                                                           |
|                      |                                                                   |
| Middle name (if a    | applicable)                                                       |
| -                    |                                                                   |
|                      |                                                                   |
| * Last name(s) (re   | quired)                                                           |
|                      |                                                                   |
| * Job title (require | d)                                                                |
|                      |                                                                   |
|                      |                                                                   |
| Contact phone n      | umber (required)                                                  |
|                      |                                                                   |
| Extension            |                                                                   |
|                      |                                                                   |
| Contact fax num      |                                                                   |
|                      |                                                                   |
|                      | Immigration Consultin                                             |
| * Contact email ac   | Idress (required)                                                 |
|                      |                                                                   |
|                      |                                                                   |
| Previous             |                                                                   |

#### Page **24** of **28**

EL segundo formulario, es información general del trabajador foraneo. Es necesario su numero de pasaporte.

| <ul> <li>Last name(s) (require)</li> <li>First name(s) (required)</li> <li>By checking this box, I affirm that there is no first name.</li> <li>Gender (required)</li> <li>Please select</li> <li>Date of birth (required)</li> <li>Select Year</li> <li>Select Month</li> <li>Select Day</li> <li>Country of birth (required)</li> <li>Please select</li> </ul> |  |
|----------------------------------------------------------------------------------------------------|--|
| <ul> <li>First name(s) (required)</li> <li>By checking this box, I affirm that there is no first name.</li> <li>Gender (required)</li> <li>Please select</li> <li>Date of birth (required)</li> <li>Select Year</li> <li>Select Month</li> <li>Select Day</li> </ul>                                                                                             |  |
| <ul> <li>By checking this box, I affirm that there is no first name.</li> <li>Gender (required) Please select </li> <li>Date of birth (required) Select Year Select Month Select Day </li> </ul>                                                                                                    |  |
| Gender (required)     Please select     Select Year     Select Month     Select Day      Country of birth (required)     Please select                                                                                                    |  |
| <ul> <li>Date of birth (required)</li> <li>Select Year</li> <li>Select Month</li> <li>Select Day</li> <li>Country of birth (required)</li> <li>Please select</li> </ul>                                                                                                    |  |
| Country of residence (required)     Image: Country of residence (required)       Please select     mmigration Image: Onsulti                                                                                                    |  |
| * Citizenship (required) ?                                                                                                    |  |

#### Page 25 of 28

Lo mas critico de este proceso es la información del trabajo y la excepción de LMIA.

# LMIA-exempt Offer of employment Job offer details Details of job \* Business legal name (required) \* Business operating name (required) \* Business number (required) Select your LMIA Exemption from the Dropdown menu \* LMIA exemption title (required) 🛛 🔞 C21-International Experience Canada - R205(b) × LMIA exemption code C21 Please explain in your own words how you meet the requirements of the Labour Market Impact Assessment (LMIA) exemption. Make sure to provide as much detail as possible. (required) 0 nsu Candidate Meets CUSMA Requirements or Candidate has been selected under IEC program. or -Candidate Meets CPTPP Requirements. Select one option or write your Explanation \* Job title (required) Management Consultant. 'NOC code (required) 🛛 🕜 1122 - Professional occupations in business management consulting v

#### Page **26** of **28**

La segunda parte de esta forma tiene que ver con los duties y duración del empleo.

| *Expected start date of employment (required)<br>Select Year  Select Month Select Day                                                                                                    |
|----------------------------------------------------------------------------------------------------|
| * Expected duration of employment (required) (?)<br>12 Months or 18 Months, etc You can type the duration of the employment, 12 months or whatever duration you are offering.                                                                                                    |
| * Main duties of the job (required)                                                                                                    |
| Describe de duties                                                                                                    |
| * Minimum education requirements of job (required)                                                                                                    |
| Bachelor's degree                                                                                                    |
| Other training required       Image: Constraint of the program you are applying.         • Experience and skills required to complete the job duties (required)       Image: Constraint of the program you are applying.         • Previous experience in similar position is an asset       Image: Constraint of the program you are applying. |
| * Are there provincial/federal certification, licensing or registration requirements for the job? <i>(required)</i>                                                                                                    |
| * There are Employer compliance foos associated to on LMIA Exempt offer of employment. Will you be paying your fees or are you fee exempt? (required) Yes, I will be paying the employer compliance fee for this offer of employment.                                                                                                    |
| Next ->                                                                                                    |

Por ultimo Wages and benefits.

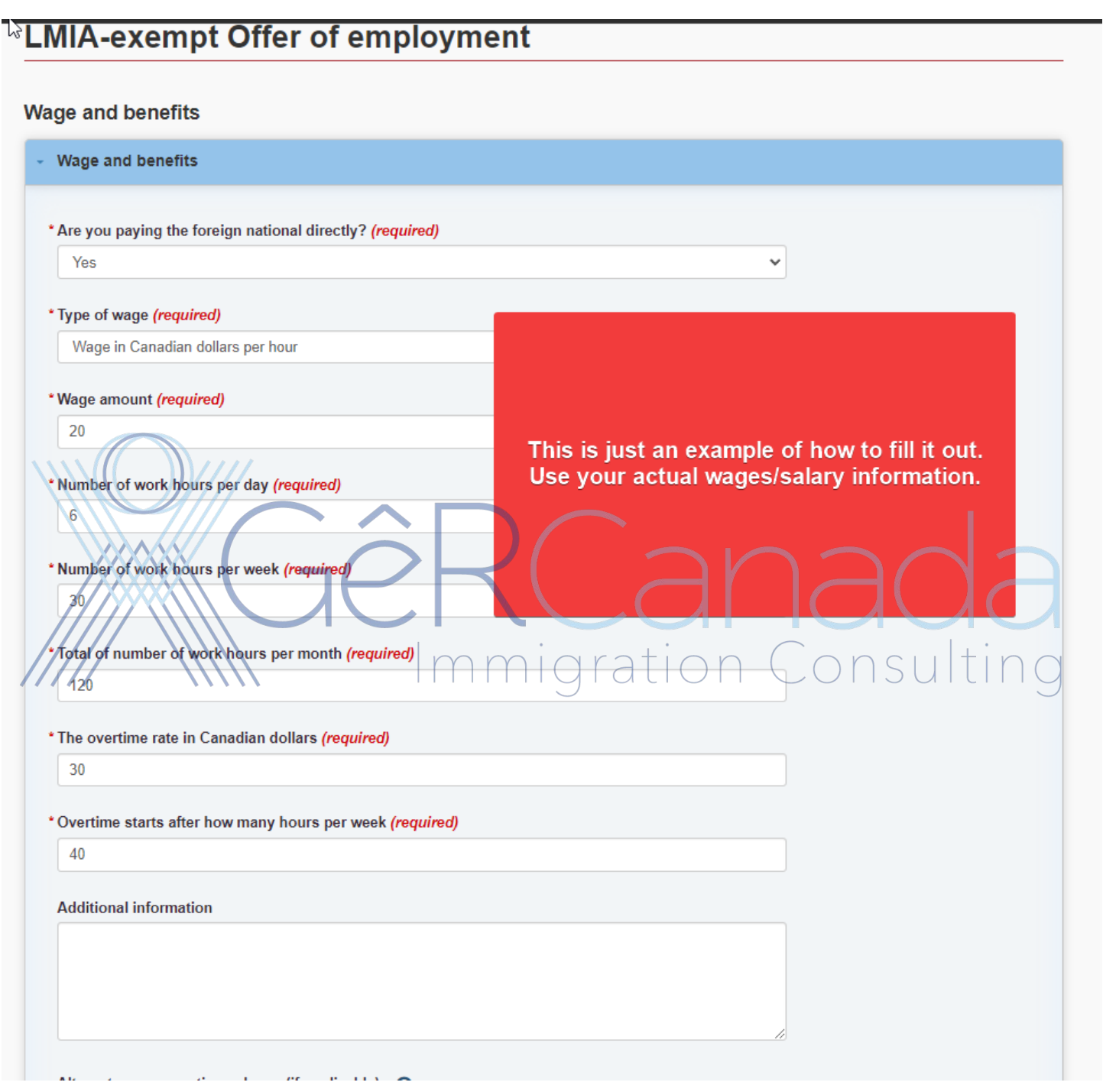

Una vez que ya estan llenados los campos,

Darle Click a Next hasta que firmes la aplicación y te solicite hacer el Pago.

Es muy importante que al realizar el pago, hagas un Screenshot del recibo de Pago como se muestra en la imagen aquí abajo. El sistema no te da el recibo de pago, por eso es importante el Screenshot.

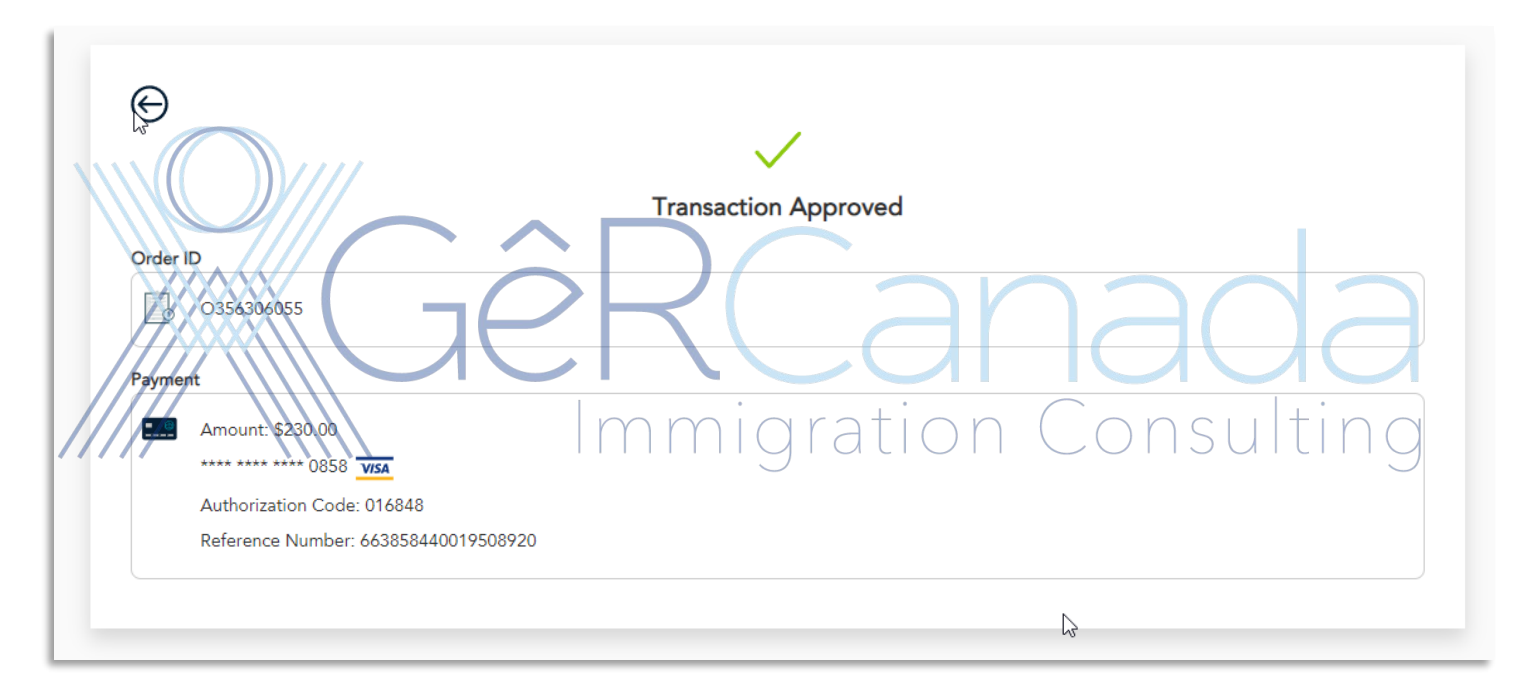

Deberás esperar 15 min a 30 minutos para que la solicitud genere un numero de Oferta Electronica.

| Offer of<br>employment<br>number <b>↑</b> | Foreign<br>worker<br>name | Date Created       | Date<br>submitted/Days<br>left to submit | Date Last<br>Saved | Details   | Messages |
|-------------------------------------------|---------------------------|--------------------|------------------------------------------|--------------------|-----------|----------|
| A070                                      |                           | April 7, 2022<br>🎝 | April 8, 2022                            | April 8, 2022      | Submitted | None     |

View your online offer of employment

Ese numero junto con el recibo de pago de los 230 dolares, es lo que necesita el trabajador para poder Aplicar al Permiso de Trabajo.